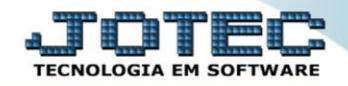

## SITUAÇÃO FINANCEIRA DO CLIENTE TLCODSFCL

Explicação: Consulta de forma sintética (resumida) o total das duplicatas já emitidas e suas situações, de acordo com o período informado (data de emissão da duplicata).

## > Para realizar esta consulta, acesse o módulo: *Telemarketing*.

| 🔮 Menu Geral - JOTEC - 0000098.00 - 1136 - Mozilla Firefox |             |             |                   |                 |           |                          |
|------------------------------------------------------------|-------------|-------------|-------------------|-----------------|-----------|--------------------------|
| 🕐   172.16.1.28/cgi-bin/jtgeseus.exe                       |             |             |                   |                 |           |                          |
| <b>Suporte Eletrônico</b>                                  |             |             |                   |                 |           |                          |
| Sistemas                                                   | E-town      | Comitore    |                   | Telementesting  | 😮 🔒 🖌 A c | esso Rápido              |
| Faturamento 🥝                                              | Faturamento | Serviços    | CRIVI - SAC       | relemarketing   | Bancos    | <u> </u>                 |
| Serviços 🕜                                                 |             |             |                   |                 | Aplicaç   | ões                      |
| Telemarketing                                              |             |             |                   |                 | Extrato   | de aplicações            |
| EDI                                                        | EDI         | Mala Direta | Estoque           | Compras         | Contas a  | Pagar                    |
| 🛛 Mala Direta 🛛 📀                                          |             |             |                   |                 | Duplic    | atas pagas p/ cta rateio |
| PDV 📀                                                      |             |             |                   |                 | Duplic    | atas                     |
| Estoque 🥑                                                  | FLPR        | Produção    | Gerenc de         | Contas a Pagar  | Contas a  | Receber                  |
| Compras                                                    |             | rrouuçuo    | projetos          | contas a ragar  | Extrato   | de clientes              |
| Producão                                                   |             |             | projetos          |                 | Duplic    | atas                     |
| Gerenc. de projetos                                        | Contraction |             | Flore La Calendar | Contract Contra | Diário A  | uxiliar                  |
| 🛛 Contas a Pagar 🛛 📀                                       | Contas a    | Bancos      | Fluxo de Calxa    | Centro de Custo | Duplic    | atas emitidas            |
| 🛛 Contas a Receber 🛛 📀                                     | Receber     |             |                   |                 | Estoque   | U                        |
| Bancos                                                     |             |             |                   |                 | Val Pro   | duto nas Formas Pagto    |
| Fluxo de Caixa                                             | Exportador  | Gestor      | Importador        | Auditor         | Produt    | 05                       |
| Exportador                                                 |             |             |                   |                 | Produt    | os p/ compras            |
| Gestor                                                     |             |             |                   |                 | Análise   | e movto. compras/vendas  |
|                                                            |             | TECNICO     | 10/11/2015        | NAATDI7         |           | d Colu                   |
| SUPORTE JUTEC                                              |             | TECNICO     | 18/11/2015        | IVIAT RIZ       |           | Sair                     |

Em seguida acesse: Consulta > Situação financeira do cliente.

| Menu do Telemarketing - JOTEC - jttlme01 - 0000033 - Mozilla Firefox            |                                                                                            |                        |
|---------------------------------------------------------------------------------|--------------------------------------------------------------------------------------------|------------------------|
| IT2161.28/cgi-bin/jttlme01.exe?PROG=jotec           Image: Supporte Electrônico |                                                                                            | JOTEC                  |
|                                                                                 |                                                                                            | TECNOLOGIA EM SOFTWARE |
| Sistemas                                                                        | <u>A</u> rquivo A <u>t</u> ualizações <u>Consulta</u> R <u>e</u> latório <u>G</u> eradores | TELEMARKETING          |
| Faturamento O                                                                   | Script Extrato de Ped.p/Vendedor                                                           |                        |
| Serviços 🗸                                                                      | Movimentações p/Cliente Situação financeira do cliente                                     | K                      |
| CRM - SAC                                                                       | Produtos Referência de produtos                                                            |                        |
| Mala Direta                                                                     | Produtos com fotos Pesquisa de cep                                                         |                        |
| Estoque                                                                         | Val. produto nas formas pagto. Dados do CEP                                                |                        |
| Compras Ø                                                                       | Clientes Auditoria dos sistemas                                                            |                        |
| ELPR Ø                                                                          | Extrato de pedidos                                                                         |                        |
| Produção 🥝                                                                      |                                                                                            |                        |
| Suporte eletrônico                                                              | P-Pedido I-Script                                                                          | F-Menu Inicial         |
|                                                                                 |                                                                                            |                        |
| 🎢 Melhorando sua empresa                                                        | M-Emite pedido N-Agenda                                                                    |                        |
| SUPORTE JOTEC                                                                   | TECNICO 18/11/2015 MA                                                                      | TRIZ                   |

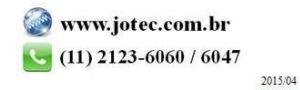

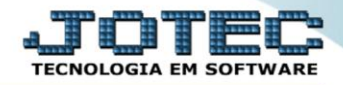

Na tela seguinte informe o (1) Cliente (Duplo clique para pesquisar, ou busque por C.G.G/CNPJ), (2) Data de emissão (Inicial e final) a ser considerada na consulta e clique em OK.

| ITZ161.28/cgi-bin/jtgedcB.exe   Cliente 000001   NF-E EMITIDA EM AMBIENTE DE HOMOLOGACA   C.G.C. Débi   2   Data de emissão Totais   Geral   347.9                             | O - SEM VALOR<br>o em atraso<br>78,78 100,00%<br>0,00 0,00 |   |
|----------------------------------------------------------------------------------------------------|------------------------------------------------------------|---|
| Cliente       000001       NF-E EMITIDA EM AMBIENTE DE HOMOLOGACA         C.G.C.       Débi         2       Data de emissão       Totais         347.9       Geral       347.9 | O - SEM VALOR<br>o em atraso<br>78,78 100,00%<br>0,00 0,00 | ] |
| 1     Cliente     000001     NF-E EMITIDA EM AMBIENTE DE HOMOLOGACA       C.G.C.     Débi       2     Data de emissão     Totais       347.9     Geral     347.9               | O - SEM VALOR<br>o em atraso<br>78,78 100,00%<br>0,00 0,00 | ] |
| C.G.C. Débi                                                                                                    | o em atraso<br>78,78 100,00%<br>0,00 0,00                  | ] |
| 2 Data de emissão Totais                                                                                                    | 78,78 100,00%<br>0,00 0,00                                 |   |
| Geral 347.9                                                                                                    | 78,78 100,00%<br>0,00 0,00                                 |   |
|                                                                                                    | 0,00 0,00                                                  |   |
| A vencer                                                                                                    |                                                            |   |
| Final 10/11/2015 Vencida 315.8                                                                                                    | 54,36 90,70                                                |   |
| Recebidas 5.7                                                                                                    | 49,92 1,60                                                 |   |
| Rc.com atraso 10.8                                                                                                    | 19,50 3,10                                                 |   |
| Rc antecip. 15.5                                                                                                    | 55,00 4,40                                                 |   |
| Re parcial                                                                                                    | 0,00 0,00                                                  |   |
| Multas                                                                                                    | 0,00 0,00                                                  |   |
| Descontos                                                                                                    | 0,00 0,00                                                  |   |
| Devolvido                                                                                                    | 0,00 0,00                                                  |   |
| Devolução parcial                                                                                                    | 0,00 0,00                                                  |   |
| Protestado                                                                                                    | 0,00 0,00                                                  |   |
| Compensação                                                                                                    | 0,00 0,00                                                  |   |
|                                                                                                    |                                                            |   |
|                                                                                                    |                                                            |   |
|                                                                                                    |                                                            |   |

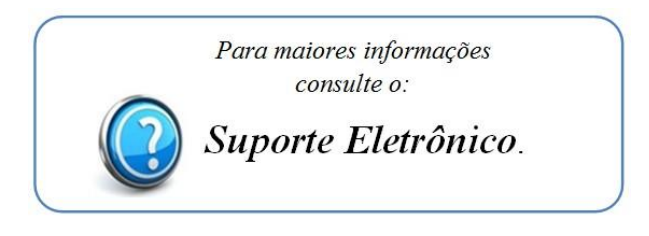

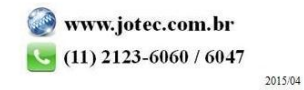